# Unity Connection で DRS バックアップ デバイ スを追加できない

内容

<u>概要</u> <u>問題</u> <u>解決策 1</u> <u>解決策 2</u>

### 概要

このドキュメントでは、Unity Connectionがディザスタリカバリシステム(DRS)バックアップデバ イスを追加できない場合に、オプションがグレー表示されているために発生する可能性がある状 況について説明します。これは、Unity Connectionクラスタサブスクライバでも発生する可能性 があります。

DRSバックアップが発生すると、サブスクライバ上の項目のバックアップが失敗するという症状 も発生する可能性があります。

## 問題

Unity ConnectionはDRSバックアップデバイスを追加できません。

#### 解決策1

この問題をトラブルシューティングするには、次の手順を実行します。

- 1. Unity Connectionパブリッシャで、[OS Admin] > [Security] > [Certificate mgmt] > [Find] > [ipsec.pem] > [Download to PC]に移動します。
- 2. [Subscriber to **Certificate Management]ページに移動**します。
- 3. サブスクライバサーバのパブリッシャのIPsec信頼証明書を削除します。
- 4. パブリッシャからダウンロードした証明書をIPsec信頼としてアップロードします。
- 5. マスターエージェント(MA)とローカルエージェント(LA)を再起動します。

#### 解決策2

解決策1で問題が解決しない場合は、パブリッシャのIPsec証明書に問題がある可能性があります 。その場合、パブリッシャで証明書を再生成し、サブスクライバから存在する信頼を削除する必 要があります。パブリッシャから新しいIPsec証明書をIPsec信頼としてコピーするには、次の手

- 1. [Cisco Unified Communications Manager OS Administration]ページにログインします。
- 2. [Security] > [Certificate Management] を選択します。[Certificate List] ウィンドウが表示され ます。
- 3. 証明書リストをフィルタリングするには、検索コントロールを使用します。
- 4. ipsec.pemファイ**ルを選択し、**Regenerateをクリッ**クします**。
- 5. ipsec.pemファイルが正常に再生成されたら、コンピュータにipsec.pemファイルをダウンロードします。
- 6. [Certificate Management]ページに戻ります。
- 7. 既存の破損したIPsec信頼ファイルエントリを検索します。証明書(CTL)のファイル名を選択 し、[削除]をクリッ**クします**。詳細は、「証明書**の削除」を参**照してください。
- 8. ダウンロードした**ipsec.pemファイル**を「ipsec-trust」というタイトルでアップロードします。
- 9. MAとLAを再起動します。
- この問題は、Cisco Bug ID CSCts01090に関連している可能性があります。